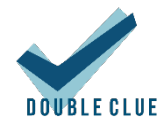

## Integration von CISCO Meraki mit DoubleClue via RADIUS

### 1. Einführung

# 'cisco' Meraki

Diese Dokumentation ist für Administratoren gedacht, welche die DoubleClue Multi-Faktor-Authentifizierung (MFA) zusammen mit ihrem CISCO Meraki-Produkt verwenden möchten.

### 2. Vorbereitung von DCEM als RADIUS-Server

Fügen Sie im DoubleClue Enterprise Management-System (DCEM) eine "NAS-Client"-Konfiguration hinzu.

| V DOUBLE CLUE                                                                   |                                                |                     |                                        | Enterprise Management |          |  |
|---------------------------------------------------------------------------------|------------------------------------------------|---------------------|----------------------------------------|-----------------------|----------|--|
| <ul> <li>System</li> <li>Administration</li> <li>Identity Management</li> </ul> | ♥ NAS-Clients<br>+ Hinzufügen ☞ Ander<br>Name↓ | n 🗶 Löschen         |                                        |                       | Cha      |  |
| OTP Tokens                                                                      |                                                | Hinzufügen          |                                        | ×                     | Chi      |  |
| RADIOS     NAS-Clients                                                          | Keine Einträge vorhanden.                      | Name                | Cisco Meraki                           |                       | (1 of 1) |  |
| RADIUS-Reporting                                                                | Einträge gesamt: 0                             | IP-Nummer           | 172.45.160.37                          |                       |          |  |
| Einstellungen                                                                   |                                                | Shared Secret       | xxxxxxxxxxxxxxxxxxxxxxxxxxxxxxxxxxxxxx |                       |          |  |
| SAML                                                                            |                                                | Challenge verwenden |                                        |                       |          |  |
| OpenID/OAuth                                                                    | Benutzerpasswort ignorieren                    |                     |                                        |                       |          |  |
| UserPortal                                                                      |                                                | ✓ OK 🖌 A            | Abbrechen                              |                       |          |  |
| Version: 2.2.1                                                                  |                                                |                     |                                        | 4                     |          |  |

- 1. Gehen Sie in DCEM zum Hauptmenüpunkt "RADIUS", Submenü "NAS-Clients", und klicken Sie auf "Hinzufügen".
- 2. Die "IP-Nummer" muss die Quell-IP der CISCO Meraki-Anwendung sein.
- 3. Setzen Sie in der Checkbox "Challenge verwenden" keinen Haken.
- 4. Klicken Sie auf "OK". Die Konfiguration wird sofort danach wirksam sein.

#### 3. Konfiguration von CISCO Meraki

| Client VPN                       |                                |      |        |     |
|----------------------------------|--------------------------------|------|--------|-----|
| Client VPN server 0              | Enabled 🗸                      |      |        |     |
| Hostname 0                       | hostname.123examplehost.com    |      |        |     |
| Client VPN subnet                | 172.45.120.0/24                | ]    |        |     |
| DNS nameservers 0                | Specify nameservers V          |      |        |     |
| Custom nameservers               | 172.45.120.47<br>172.45.120.48 |      |        |     |
| WINS O                           | Specify WINS servers v         |      |        |     |
| WINS servers                     | 172.45.120.47<br>172.45.120.48 |      |        |     |
| Secret                           | 2                              | Hide | ernt   |     |
|                                  | PADUS                          |      |        |     |
| Authentication                   | 100003                         |      |        |     |
| Authentication                   |                                |      |        |     |
| Authentication<br>RADIUS servers | Host                           | Port | Secret | Act |

Hier können Sie eine typische RADIUS-Konfiguration von CISCO Meraki sehen.

Bitte überprüfen Sie, dass der Port mit demjenigen, welchen Sie in DCEM konfiguriert haben und den Sie unter dem Hauptmenüpunkt "System", Untermenü "Cluster-Konfigurationen", Eintrag "RADIUS Authentication" einsehen und konfigurieren können, übereinstimmt.

#### 4. Timeout-Konfiguration

DoubleClue verwendet mobile Endgeräte für die MFA. Während der Authentifizierungsphase benötigt der Benutzer möglicherweise einige Zeit, um sein Mobilgerät einzuschalten, die DoubleClue-App zu starten und die Meldungen zu bestätigen.

#### 4.1 CISCO Meraki-Timeout

Der Standard-Timeout für CISCO Meraki ist 5 Sekunden für 3 Versuche. Dies bedeutet, dass Benutzer insgesamt nur 15 Sekunden haben, was möglicherweise zu kurz ist. Wir empfehlen, die Timeout-Dauer zu verlängern.

Sie können die Timeout-Dauer in der Konfigurations-GUI von CISCO Meraki nicht ändern. Bitte kontaktieren Sie für Änderungen den Meraki-Support unter <u>https://meraki.cisco.com/support/</u>

Wir empfehlen 60 Sekunden x 3 Versuche.

#### 4.2 Windows 10 Timeout

Der Standard-Timeout des Windows 10 VPN Client beträgt 30 Sekunden, was möglicherweise zu kurz für den Benutzer ist, um sein Mobilgerät einzuschalten und die Authentifizierungsmeldung zu bestätigen.

Um die Dauer bis zum Timeout zu verlängern, müssen Sie in der Windows-Registrierung die folgenden Einstellungen ändern.

Wir empfehlen, die Dauer ebenfalls auf 3 Minuten zu erhöhen. Der Windows 10 Client wiederholt mit einer Rate von 3 Sekunden, daher wird die Anzahl der Wiederholungen auf 60 gesetzt:

*HKEY\_LOCAL\_MACHINE\SYSTEM\CurrentControlSet\Services\RasMan\PPP\MaxConfigure = 60* (decimal)

und

HKEY\_LOCAL\_MACHINE\SYSTEM\CurrentControlSet\Services\RasMan\PPP\MaxFailure = 60 (decimal)

| > KasAuto                                                                          | ^    Name        | Тур       | Daten                   |
|------------------------------------------------------------------------------------|------------------|-----------|-------------------------|
| > Rasl2tp<br>▼ RasMan                                                              | (Standard)       | REG_SZ    | (Wert nicht festgelegt) |
| IKEv2                                                                              | DIIName          | REG_SZ    | rasppp.dll              |
| <ul> <li>Parameters</li> <li>PPP</li> <li>ControlProtocols</li> <li>EAP</li> </ul> | 100 MaxConfigure | REG_DWORD | 0x0000020 (32)          |
|                                                                                    | 👪 MaxFailure     | REG_DWORD | 0x00000020 (32)         |
|                                                                                    | 500 MaxReject    | REG_DWORD | 0x00000005 (5)          |
|                                                                                    | 88 MaxTerminate  | REG_DWORD | 0x0000002 (2)           |
| Security                                                                           | 👪 Multilink      | REG_DWORD | 0x0000000 (0)           |
| ThirdParty                                                                         | 🕮 NegotiateTime  | REG_DWORD | 0x00000096 (150)        |
| > RasPppoe                                                                         | 🕮 Restart Timer  | REG_DWORD | 0x0000003 (3)           |
| > RasSstp                                                                          |                  |           |                         |